# **PayPal Checkout integration**

Last Modified on 20/03/2025 3:03 pm GMT

PayPal Checkout provides a seamless payment experience by enabling customers to complete transactions in a pop-up window, eliminating the need for redirection to PayPal's website. This ensures a faster and more convenient checkout process for your customers.

You can read more about PayPal checkout here:

PayPal Checkout Overview - https://developer.paypal.com/studio/checkout/standard How PayPal Checkout Works - https://developer.paypal.com/studio/checkout/standard/getstarted#howpp-checkout-works

## **Enabling PayPal Checkout on your WebStore**

### Steps:

1. To generate credentials for the PayPal Checkout integration, log into your PayPal Business account.

2. Go to the Developer Dashboard: https://developer.paypal.com/dashboard/

3. Click your user in the top right, and in the menu, click **Dashboard**.

| PayPal D    | Developer Dash  | board Q Search     | Docs          | APIs & SDKs | Tools | Video Library | Help | Business Dashboard |                         |  |
|-------------|-----------------|--------------------|---------------|-------------|-------|---------------|------|--------------------|-------------------------|--|
| P           | Home            | Apps & Credentials | Testing Tools | Event Logs  |       |               |      | Sandbox            | Dashboard<br>My Account |  |
| eckout with | Fastlane. Get S | Started            |               |             |       |               |      |                    | Log Out                 |  |

4. Click **Apps & Credentials** from the menu on top, or to the left of the page.

5. You should see a toggle between Sandbox and Live. Make sure you click Live.

6. Under a table for **REST API Apps**, click the **Create App** button.

| P                                 | Home        | Apps & Credentials | Testing Tools | Event Logs |  | Sandbox 💽    | ) Live |
|-----------------------------------|-------------|--------------------|---------------|------------|--|--------------|--------|
| ackout with Fastlane. Get Started |             |                    |               |            |  |              |        |
| <b>AP</b><br>REST                 | <b>Crec</b> | dentials           |               |            |  | Create       | App    |
| App n                             | ame         | Client I           | )             | Secret     |  | Created date | ٥      |

7. Enter a name for your **App**.

8. Pick **Merchant** as an **App Type**. If there's a dropdown for **Region**, you should be able to keep **Region unselected**.

| Create App                                                                                      |                                     |
|-------------------------------------------------------------------------------------------------|-------------------------------------|
| App Name                                                                                        |                                     |
| s a reminder, all apps created une<br>nould be related to your business<br>usiness it conducts. | der your account<br>and the type of |
| clicking the button below, you a                                                                | gree to PayPal                      |

9. Once that is complete, it should now display a **Client ID** and a **Secret Key**.

10. Copy these two values.

11. In WebStore Manager, under Orders > Payment Processor Set-up, select PayPal Checkout from the dropdown list.

- 12. Click the **Configure** button.
- 13. Check the Enable PayPal Checkout box.
- 14. Paste the App Client ID and App Secret into the integration.

#### **Configure PayPal Checkout**

PayPal Checkout Configuration

|                                                                               | Enable PayPal Checkout              |  |
|-------------------------------------------------------------------------------|-------------------------------------|--|
| App Client Id:                                                                | AZg8FFhZiCzwJFlFNNjxJ6TORqC33IXFZu: |  |
| App Secret:                                                                   | EJrfvuE9weo7zxcr1Szb7ORVSwEXEtnXhmF |  |
| (Test Mode/Leave Blank) Override Customer's IP-derived Country for Pay Later: |                                     |  |

15. Select a Default Tender and Currency, and save changes.

| Tender Configuration   |                                                                                                    |  |  |
|------------------------|----------------------------------------------------------------------------------------------------|--|--|
|                        | Select the tender(s) that should be used for this plug-in.                                                                                  |  |  |
| Default Tenderi        | Web Order 🗸                                                                                                    |  |  |
| Currency Configuration |                                                                                                    |  |  |
|                        | Match up your active WebStore currencies with the supported payment gateway currencies. Not all payment gateways support all<br>currencies. |  |  |
| RMS Currency           | Gateway Currency                                                                                                    |  |  |
| US Dollar:             | US Dollar 🗸                                                                                                    |  |  |
| Euro                   | * Disabled *                                                                                                    |  |  |
| UK Pound Sterling:     | * Disabled *                                                                                                    |  |  |
|                        |                                                                                                    |  |  |
|                        | Save Cancel                                                                                                    |  |  |
|                        |                                                                                                    |  |  |

Note, if you previously used another PayPal integration, it needs to be disabled first.

It is recommended that you run a test transaction after enabling the new payment gateway and process your order at the POS.

### **Enabling PayPal Express Checkout**

For customers using Next-Gen templates, the new PayPal Checkout includes an option to enable Express

Checkout, allowing it to appear on the first step of the checkout process.

### Steps:

1. In WebStore Manager, under **Orders > Payment Processor Set-up**, select **PayPal Checkout** from the dropdown list.

12. Enable the **(Only for Next-Gen stores) Enable one-click express checkout for applicable stores** option.

13. Save changes.

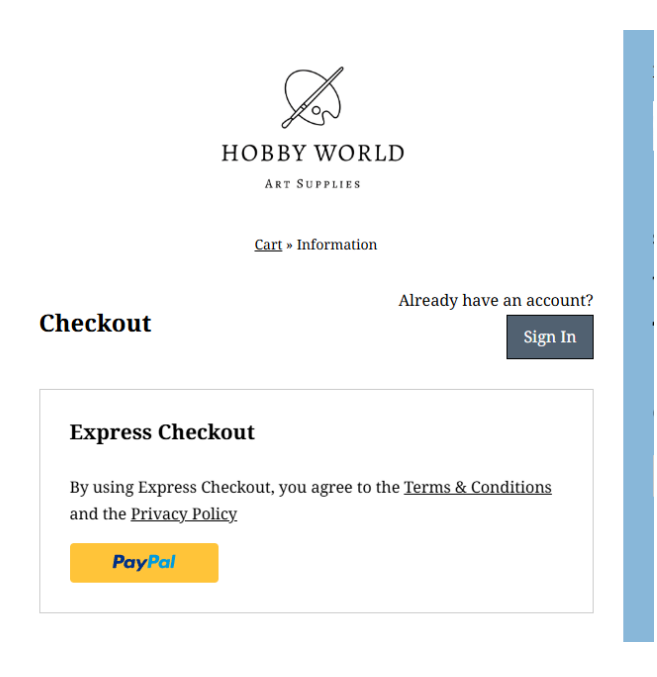